# Configuración LoRaWAN

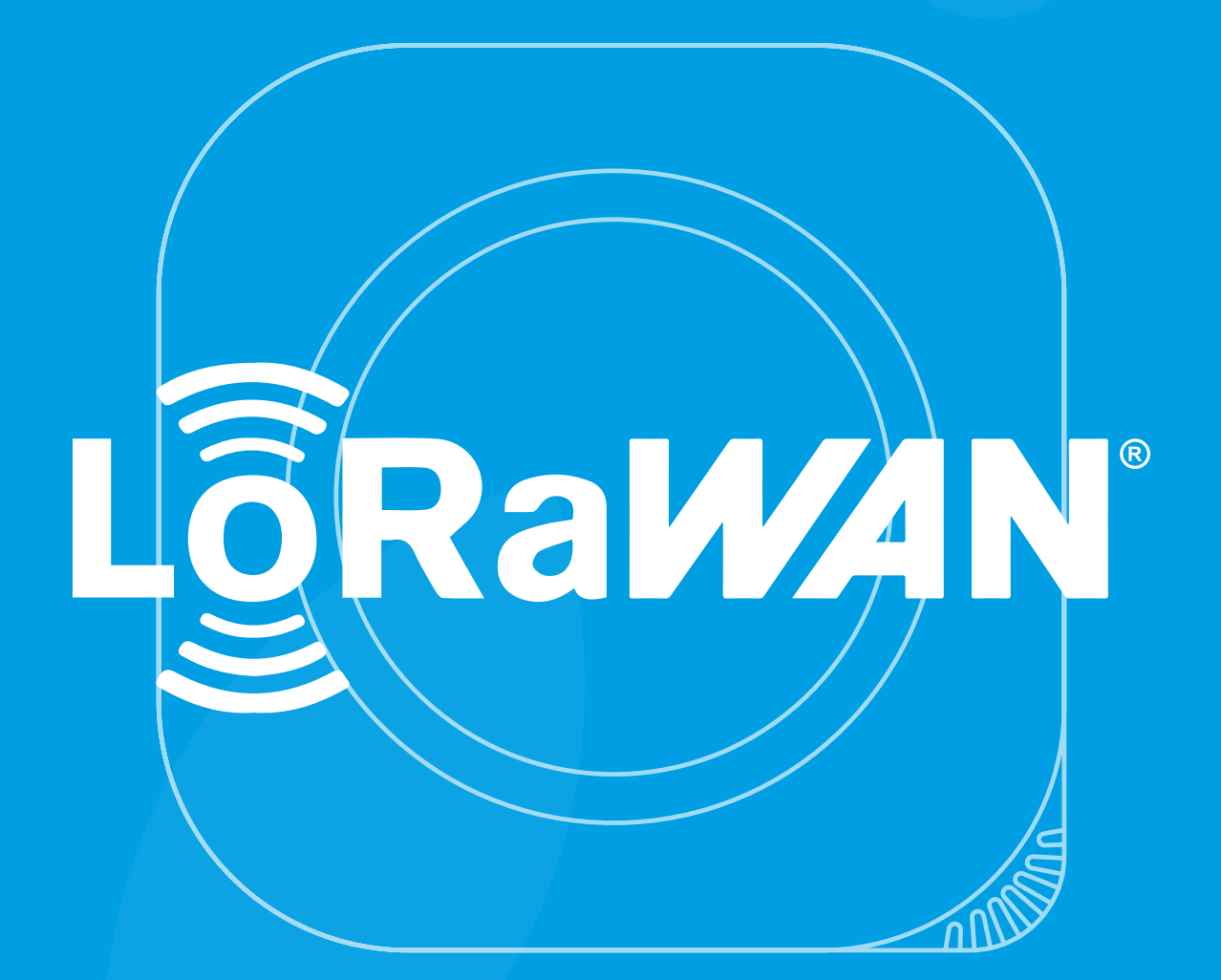

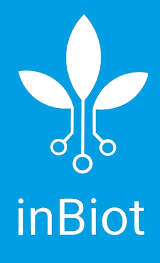

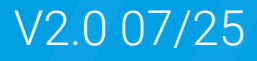

# Tabla de Contenidos

| Primeros pasos                                          | 3  |
|---------------------------------------------------------|----|
| Configuración                                           | 4  |
| Actualización del programa                              | 7  |
| Downlink                                                | 8  |
| 1. Configuración basada en JSON (mediante codificador)  | 8  |
| 2. Formato matriz de bytes sin procesar                 | 12 |
| Repositorio de Codificadores/Decodificadores de Payload | 13 |
| Anexo I: Servidor TTN                                   | 14 |

#### Leer antes de comenzar

1. Para llevar a cabo esta configuración, necesitarás instalar la aplicación inBiot Setup en tu dispositivo móvil.

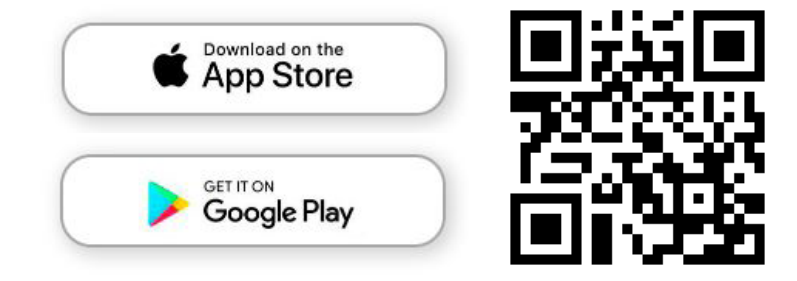

2. También necesitarás tener acceso al servidor de LoRaWAN, preferiblemente desde un dispositivo diferente (ordenador/portátil/tablet).

3. Antes de comenzar la configuración, asegúrate de que el dispositivo está en punto de acceso: Esto sucede automáticamente la primera vez que se alimenta el MICA. Si no es el caso, presiona el botón táctil ubicado en el logotipo del MICA hasta que la luz se ponga de color azul y comience a girar.

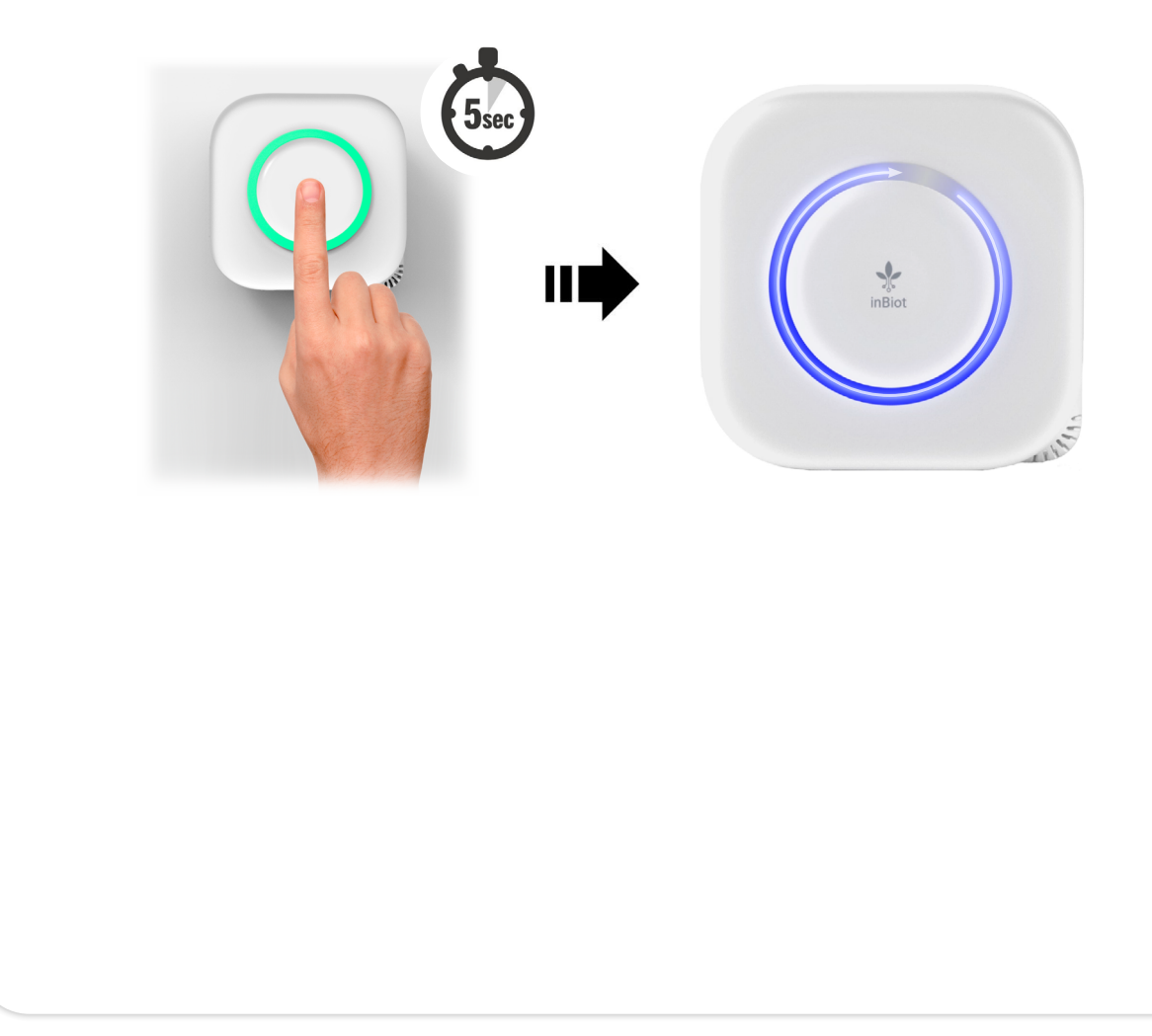

## Configuración

1. Abre la aplicación inBiot Setup en tu dispositivo móvil. Sigue las instrucciones en pantalla para completar la configuración inicial del dispositivo.

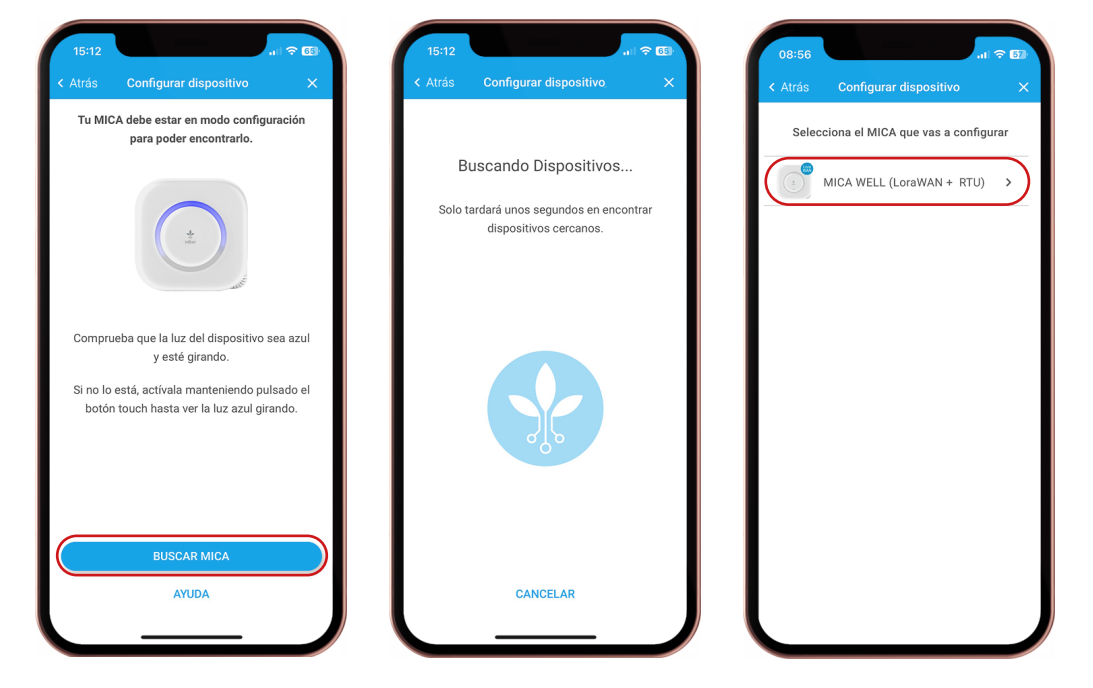

2. En el menú principal, selecciona la opción "Conectividad a la nube" y localiza el campo "Device EUI". Anota cuidadosamente este valor único e inmutable, ya que es crucial para la configuración del dispositivo en el servidor LoRaWAN. En la misma pantalla, encontrarás los campos "App EUI" y "AppKey" con valores predeterminados. Puedes modificar estos valores si lo deseas, siempre y cuando coincidan con los configurados en tu servidor LoRaWAN. No pulses "Continuar" hasta que no hayas realizado el paso número 3.

| Menú principal<br>Seleccione una opción    | App EUI                                                    |                                             |
|--------------------------------------------|------------------------------------------------------------|---------------------------------------------|
|                                            | Dev EUI<br>00 80 E1 15 03 41 CF ED                         | Valores Predeterminados                     |
|                                            | AppKey<br>6 C 48 C4 BF 5C 68 88 3F AB 41 81 F6 E6 88 BD D4 | App EUI                                     |
| CONECTIVIDAD<br>A LA NUBE                  |                                                            | 23 A1 10 68 E4 8A F1 04                     |
|                                            |                                                            | App Key                                     |
| (1) (2)                                    |                                                            | 6C 4B C4 BF 5C 68 8B 3F AB 41 81 F6 E6 88 B |
| ACTUALIZACIONES AJUSTES DEL<br>DISPOSITIVO |                                                            |                                             |
|                                            |                                                            |                                             |
| GUARDAR Y FINALIZAR                        |                                                            |                                             |

3. Accede a tu servidor LoRaWAN e inicia el proceso de registro de un nuevo dispositivo final. En el campo "DevEUI", ingresa los valores que obtuviste en el paso 2 de la guía. En los campos "AppEUI" y "AppKey", ingresa los valores que configuraste o que encontraste por defecto en la aplicación de configuración (asegúrate de que coincidan exactamente con los del dispositivo).

4. Guarda la configuración del dispositivo en tu servidor LoRaWAN.

5. Una vez registrado el dispositivo, continúa con la configuración LoRaWAN y verifica la correcta conexión del dispositivo al servidor.

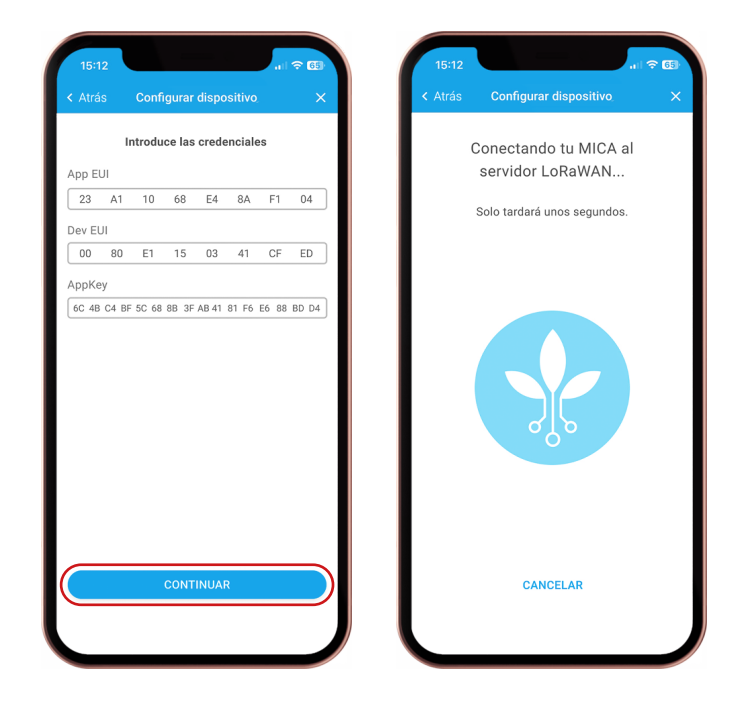

6. Si el dispositivo MICA tiene la suficiente cobertura y la configuración de credenciales ha sido correcta, verás un parpadeo en verde que indicará la conexión exitosa al servidor. En caso contrario, el parpadeo será en rojo y habrá que revisar las credenciales configuradas o el rango de cobertura de la red.

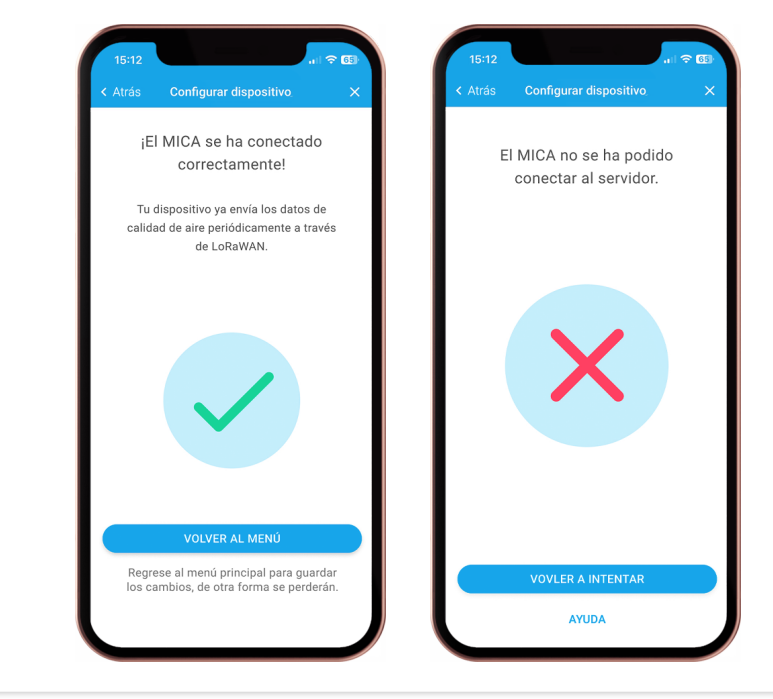

7. Tras validar la correcta conexión del dispositivo al servidor, vuelve al menú principal y guarda los cambios realizados para finalizar y salir del punto de acceso. En este punto, tu dispositivo MICA debería estar correctamente configurado y conectado a tu servidor LoRaWAN.

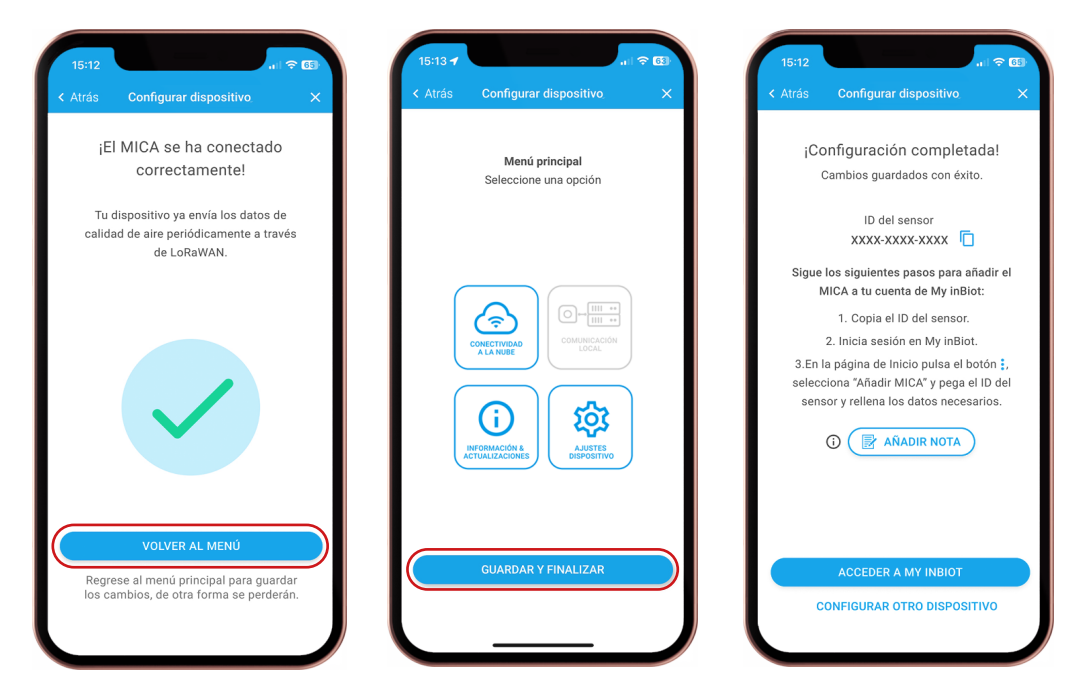

# Actualización del programa

#### Pasos para actualizar

1. En el menú principal de la app inBiot Setup, selecciona la opción "Información & actualizaciones", después haz clic en "Buscar Actualizaciones", y seguidamente, selecciona "Actualizar".

| 15:12 I P C<br>< Atrás Configurar dispositivo                                                                                                    | <b>08:56</b> × | Configurar dispositivo                                | ul ≎ 52<br>× | 15:12<br>< Atrás | Configurar dispositivo                                                                                    | ≎ 🗊<br>×        |
|----------------------------------------------------------------------------------------------------|----------------|-------------------------------------------------------|--------------|------------------|----------------------------------------------------------------------------------------------------|-----------------|
| Menú principal<br>Seleccione una opción                                                                                                    |                | Modelo:<br>MICA_LORA_000_VAC<br>Id:<br>0C8B-9564-1290 |              | Hay u<br>disp    | una actualización de firr<br>ponible para este dispos                                                     | nware<br>sitivo |
| CONCECTIONAD<br>CONCECTIONAD<br>CO |                | MAC:<br>0C:88:95:64:12:90                             |              |                  | Información de la actualización<br>Versión actual del firmware<br>2.1<br>Nueva versión de firmware<br>2.2 |                 |
| GUARDAR Y FINALIZAR                                                                                                    |                | BUSCAR ACTUALIZACIONES<br>VOLVER AL MENÚ              |              |                  | ACTUALIZAR<br>VOLVER AL MENÜ                                                                              |                 |

2. El dispositivo comprobará la conexión a internet. En caso de que no esté conectado, deberás seguir los pasos para configurar una red Wi-Fi. De lo contrario, el dispositivo se actualizará automáticamente.

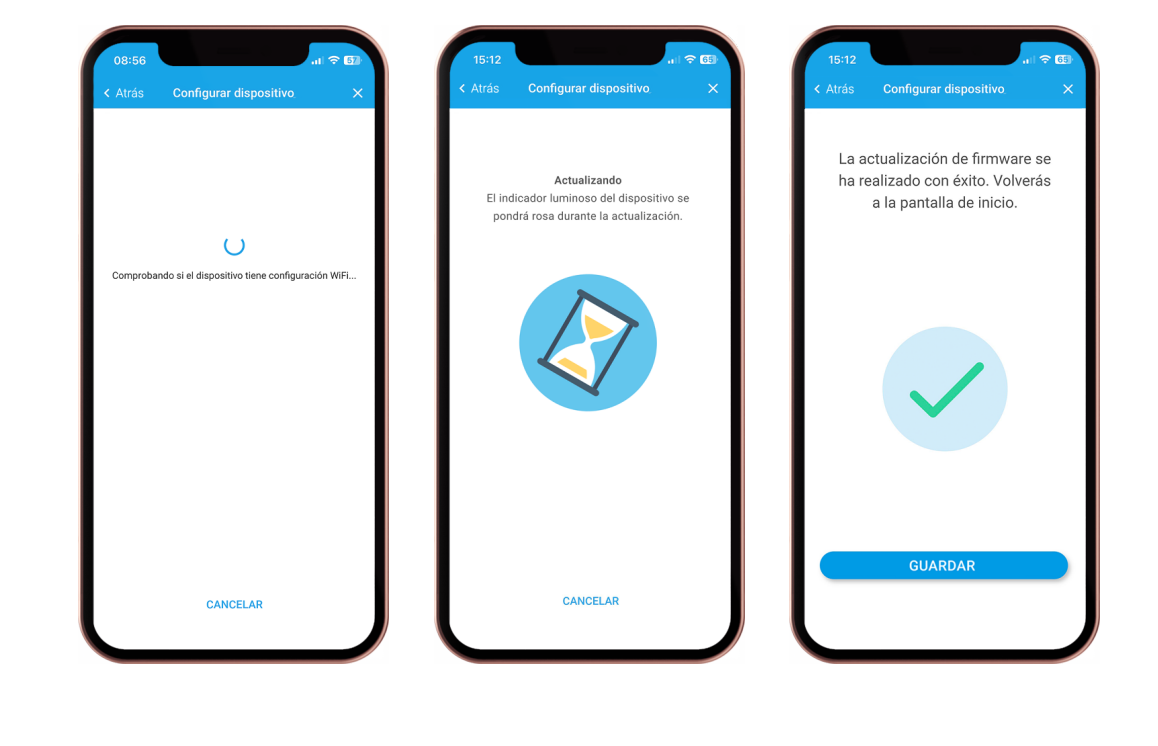

### Downlink

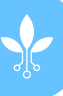

Esta sección describe los parámetros configurables que pueden ser transmitidos al dispositivo MICA mediante mensajes downlink de LoRaWAN. Los parámetros pueden enviarse individualmente o combinados en un solo mensaje, ya sea utilizando un codificador JSON compatible o directamente en formato de arreglo de bytes sin procesar.

#### 1. Configuración basada en JSON (mediante codificador)

Se dispone de un codificador personalizado que convierte comandos en formato JSON al payload de bytes correspondiente. Este codificador es compatible con Chirpstack v3/v4, The Things Network (TTN) y gateways LoRaWAN de Milesight.

#### Parámetros soportados

```
ledStatus - Activar/Desactivar el LED del dispositivo
```

Tipo: boolean

Valores:

- true: Activar LED
- false: Desactivar LED

Ejemplo: {"ledStatus": true}

timeToSend - Intervalo de transmisión Uplink (en minutos)

Tipo: uint8

Valores: 0 a 60

- 0: Valor predeterminado (15 minutos)
- 1 60: Intervalo personalizado en minutos

```
Ejemplo: {"timeToSend": 30}
```

ventilation - Ciclo de autocalibración de CO<sub>2</sub>

Tipo: uint8

Opciones:

- 1: Cada 48 horas Ventilación manual
- 2: Cada 24 horas (predeterminado) Ventilación mecánica
- 3: Cada 7 días Ventilación baja
- 4: Cada 15 días Sin ventilación
- 5: Desactivado

```
Ejemplo: {"ventilation": 3}
```

ledConfiguration - Modo del indicador LED

**Tipo:** uint8 (0-15)

Modos:

- 0: Eficacia de la Ventilación (predeterminado)
- 1: Confort Termohigrométrico
- 2: Temperatura
- 3: Humedad
- 4: CO<sub>2</sub>
- 5: Compuestos orgánicos volátiles TVOC
- 6: PM2.5
- 7: PM10
- 8: Resistencia a la Propagación de Virus
- 9: Calidad de Aire Interior (IAQ)
- 10: PM1.0
- 11: PM4.0
- 12: Formaldehído (CH<sub>2</sub>O)
- 13: Ozono (O<sub>3</sub>)
- 14: Dióxido de Nitrógeno (NO<sub>2</sub>)
- 15: Monóxido de Carbono (CO)
- 16: Resistencia a la Proliferación de Moho

```
Ejemplo: {"ledConfiguration": 9}
```

touchEnable - Activar/Desactivar botón táctil capacitivo

Tipo: boolean

Valores:

- true: Activar botón táctil
- false: Desactivar botón táctil

```
Ejemplo: {"touchEnable": true}
```

ADREnable - Activar/Desactivar Tasa de Datos Adaptativa (ADR)

Tipo: boolean

Valores:

- true: Activar ADR (predeterminado)
- false: Desactivar ADR

```
Ejemplo: {"ADREnable": true}
```

```
DR - Tasa de Datos
```

**Tipo**: uint8 (0-5)

Modos:

- 0: LoRa SF12 / 125 kHz, bit rate 250 bit/s
- 1: LoRa SF11 / 125 kHz, bit rate 440 bit/s
- 2: LoRa SF10 / 125 kHz, bit rate 980 bit/s
- 3: LoRa SF9 / 125 kHz, bit rate 1760 bit/s
- 4: LoRa SF8 / 125 kHz, bit rate 3125 bit/s
- 5: LoRa SF7 / 125 kHz, bit rate 5470 bit/s

**Ejemplo**: { "DR": 5 }

sendRetransmissions - Retransmisiones de Uplink Confirmado/No Confirmado

Tipo: uint8

Rango válido: 0 a 15

• 5: Valor predeterminado

```
Ejemplo: {"sendRetransmissions": 10}
```

confirmationEnable - Activar/Desactivar confirmación de Uplink

Tipo: boolean

Valores:

- true: Activar confirmación (predeterminado)
- false: Desactivar confirmación

```
Ejemplo: {"confirmationEnable": true}
```

resetDevice - Reinicio del dispositivo por software

Tipo: boolean

Valores:

- true: Resetear dispositivo
- false: No es necesario resetear

```
Ejemplo: {"resetDevice": true}
```

#### Ejemplo completo

| 2  | "ledStatus": true,         |
|----|----------------------------|
| 3  | "timeToSend":30,           |
| 4  | "ventilation":1,           |
| 5  | "ledConfiguration":4,      |
| 6  | "touchEnable":true,        |
| 7  | "ADREnable":false,         |
| 8  | "DR":2,                    |
| 9  | "sendRetransmissions":5,   |
| 10 | "confirmationEnable":true, |
|    | "resetDevice": false       |
| 12 |                            |

Nota: El orden de los parámetros dentro del objeto JSON no es relevante. El codificador se encargará de organizarlos y empaquetarlos correctamente.

#### 2. Formato matriz de bytes sin procesar

En plataformas donde no se admiten codificadores JSON, los parámetros pueden enviarse directamente como un arreglo de bytes. Cada parámetro se estructura con el siguiente formato:

```
[ <Command ID>, <Length>, <Value(s)> ]
```

Se pueden concatenar múltiples bloques de parámetros para crear un payload compuesto.

#### Estructuras de Bytes de parámetros

|    | Parámetro           | ID del comando | Longitud | Valores: (Hex)                                               |
|----|---------------------|----------------|----------|--------------------------------------------------------------|
| 1  | ledStatus           | 0x01           | 0x01     | 0x01: Activar, 0x00: Desactivar                              |
| 2  | timeToSend          | 0x02           | 0x01     | 0x0F: predeterminado (15min),<br>o valor personalizado uint8 |
| 3  | ventilation         | 0x03           | 0x01     | 0x00: 24h (predeterminado),<br>0x01: 48h, 0x03: 7d,etc       |
| 4  | ledConfiguration    | 0×04           | 0x01     | 0x00 a 0x010 según modos disponibles                         |
| 5  | touchEnable         | 0x05           | 0x01     | 0x01: Activar, 0x00: Desactivar                              |
| б  | ADREnable           | 0x09           | 0x01     | 0x01: Activar, 0x00: Desactivar                              |
| 7  | DR                  | 0x0A           | 0x01     | 0x00 to 0x05 según opciones disponibles                      |
| 8  | sendRetransmissions | 0x0B           | 0x01     | 0x00 to 0x0F según valores disponibles                       |
| 9  | confirmationEnable  | 0x0D           | 0x01     | 0x01: Activar, 0x00: Desactivar                              |
| 10 | resetDevice         | 0×0F           | 0x01     | 0x01: resetear, 0x00: no resetear                            |

#### Ejemplo

Para configurar el parámetro de la siguiente forma:

- LED activado
- Intervalo de Uplink: 30 minutos
- Calibración de CO<sub>2</sub> cada 7 días
- Modo del LED: Indicador IAQ
- Botón táctil desactivado
- ADR desactivado
- DR 2 (SF 10)
- 9 Retransmisiones
- Confirmación de Uplink activada
- No resetear el dispositivo

Payload:

```
[0x01, 0x01, 0x01, 0x02, 0x01, 0x1E, 0x03, 0x01, 0x03, 0x04, 0x01, 0x09, 0x05, 0x01, 0x00, 0x10, 0x01, 0x00, 0x0A, 0x01, 0x02, 0x0B, 0x01, 0x09, 0x0D, 0x01, 0x01, 0x0E, 0x01, 0x00]
```

Los scripts de decodificación (Uplink) y codificación (Downlink) utilizados por este dispositivo están disponibles públicamente en el siguiente repositorio:

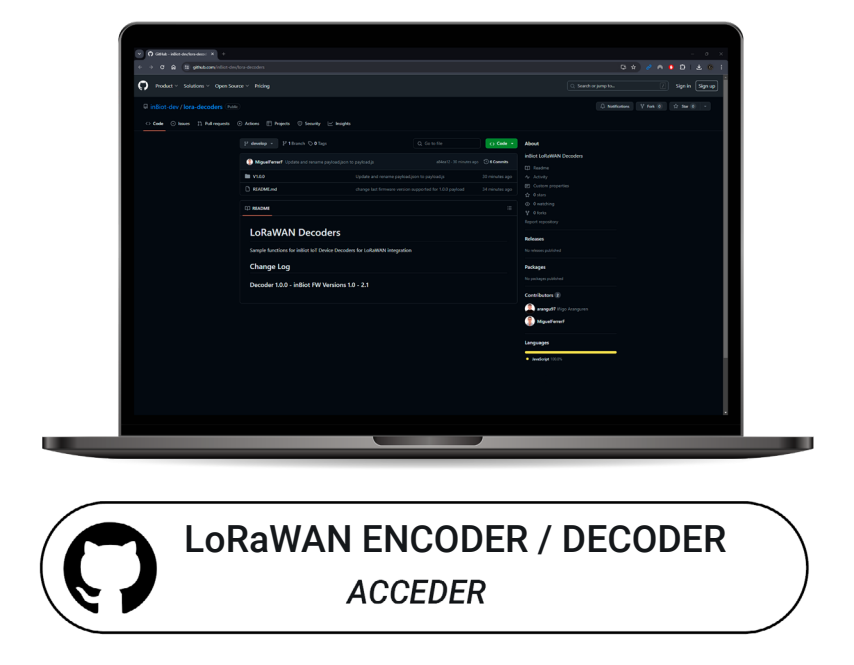

Estos scripts activan la interpretación adecuada de los datos enviados por el dispositivo (payloads de Uplink) y la generación de comandos válidos para ser enviados desde la red al dispositivo (payloads de Downlink), cumpliendo con el formato del protocolo de comunicación definido por la especificación LoRaWAN del dispositivo.

#### Compatibilidad

Los scripts están listos para usarse directamente en plataformas como:

- The Things Network
- Chirpstack v3 / Chirpstack v4
- Milesight DeviceHub V2

#### Ejemplo de configuración del servidor LoRaWAN con TTN

1. Tras consultar las credenciales LoRaWAN a través de la aplicación de configuración de inBiot Setup, puedes proceder a registrar el dispositivo en la plataforma TTN.

| Register end device - Mica-LoR × |                   |                      |                                |                         |          |                         |                                 |             | - a x              |
|----------------------------------|-------------------|----------------------|--------------------------------|-------------------------|----------|-------------------------|---------------------------------|-------------|--------------------|
| ← → C ⋒ ः eu1.cloud.the          | things.network/co | nsole/applications/m | y-mica-application/devices/add |                         |          |                         | *                               | <u>ා</u>    | 0 😵 🗄              |
| THE THINGS STACK                 | Overview          | Applications         | 🗳 Gateways 🛛 🚢 Organizations   |                         |          | 🔀 E<br>Fair use j       | EU1 Sandbox<br>policy applies ⑦ |             | Miguel Ferrer 🔹    |
| 111 Mica-LoRa                    | Applications >    | Mica-LoRa > End de   | vices                          |                         |          |                         |                                 |             |                    |
|                                  | End devices (7    | 0                    |                                |                         | Q Search |                         | P+ Import end devi              |             | egister end device |
| Overview                         | 10 · 0            |                      | Name Ø                         | DevEUI                  |          | JointUl                 |                                 |             | Last activity . Ø  |
| Lend devices                     | eui-0080e115      | 005528/6             |                                | 00.00 E1 15 00 55 20 F6 |          | 65 64 46 56 49 64 05    | 44                              |             | Never -            |
| 📰 Live data                      | cui-0050e115      | 051fd39d             |                                | 00 00 E1 15 05 1F 03 9D |          | 61 01 01 01 01 01 01 01 | 01                              |             | Feb 7, 2024 •      |
| <> Payload formatters ~          |                   | 11.41.45             |                                |                         |          |                         |                                 |             | 10 days have a     |
| 犬 Integrations ~                 |                   |                      |                                | 00 00 61 15 05 10 06 10 |          | 03 04 40 20 42 04 05    |                                 |             | 13 0933 820        |
| Collaborators                    | eui-0080e115      | 051d84c3             |                                | 00 80 E1 15 05 10 84 C3 | 8        | 00 00 E1 15 05 10 84    | c3 🐐                            |             | Jan 29, 2024 •     |
| Or API keys                      | eui-0080e115      | 051d5759             | LoRa-Sigfox-W/C                | 00 80 E1 15 05 10 57 59 | 8        | 62 02 02 02 01 01 01    | 01                              |             | Doc 1, 2023 •      |
| General settings                 | eui-0080e115      | 051fbf34             | LoRa-Sigfox App                | 00 80 81 15 05 1F 8F 34 | 1        | 01 01 01 01 01 01 01 01 | 01                              |             | Nov 24, 2023 •     |
|                                  | eui-0095641fc     | a91190b              | mica banco de pruebas          | 00 95 64 1F DA 91 19 68 | 1        | 70 83 05 78 00 02 01    | E1 🖥                            |             | Nov 21, 2023 •     |
|                                  |                   |                      |                                |                         |          |                         |                                 |             |                    |
|                                  |                   |                      |                                |                         |          |                         |                                 |             |                    |
|                                  |                   |                      |                                |                         |          |                         |                                 |             |                    |
| < Hide sidebar                   |                   |                      |                                |                         |          |                         |                                 |             |                    |
| 2024 The Things Industries       |                   |                      |                                |                         | 🌐 EN     | v3.30.0 (2f391bec0a)    | Documentation                   | Status page | Get support        |

2. En esta nueva pestaña, selecciona "Enter end device specifics manually" para configurar las credenciales de tu MICA.

| → C ଲ 🖙 eu1.cloud.the        | nings.network/console/applications/my-mica-application/devices/add                                  | \$                                       | <ul> <li>ව 🖬 🗇</li> </ul> |
|------------------------------|----------------------------------------------------------------------------------------------------|------------------------------------------|---------------------------|
| THE THINGS STACK             | Overview Applications Gateways Corganizations                                                       | EU1 Sandbox<br>Fair use policy applies ⑦ | Miguel Ferrer •           |
| 1 Mica-LoRa                  | Applications > Mica-LoRa > End devices                                                              |                                          |                           |
| Overview                     | Register end device                                                                                 |                                          |                           |
| End devices                  | Does your end device have a LORAWAN® Device Identification QR Code? Scan it to speed up onboarding. |                                          |                           |
| E Live data                  |                                                                                                    |                                          |                           |
| > Payload formatters ~       | End device type                                                                                     |                                          |                           |
| Integrations ~               | Input method ⑦                                                                                      |                                          |                           |
| Collaborators                | Enter end device specifics manually                                                                 |                                          |                           |
| <ul> <li>API keys</li> </ul> | End device brand ⑦ *                                                                                |                                          |                           |
| General settings             | Type to search                                                                                      |                                          |                           |
|                              |                                                                                                    |                                          |                           |
|                              |                                                                                                    |                                          |                           |
|                              |                                                                                                    |                                          |                           |
| tide sidebar                 |                                                                                                    |                                          |                           |
|                              |                                                                                                    |                                          |                           |

3. Introduce las credenciales para el dispositivo que estés registrando.

| Register end device - Mica-LoR. × |                                                                                                    |                                       | - 0 >           |
|-----------------------------------|----------------------------------------------------------------------------------------------------|---------------------------------------|-----------------|
| → C D == eu1.cloud.thet           | ings.network/console/applications/my-mica-application/devices/add                                        | *                                     | 💿 ប់ 🛯 😵 ខ      |
| THE THINGS STACK                  | Overview Applications Gateways & Organizations                                                           | EU1 Sandbox Fair use policy applies ⑦ | Miguel Ferrer • |
| Mica-LoRa                         | Applications > Mica-LoRa > End devices<br>Show advanced activation. LORAWAN class and cluster settings ~ |                                       |                 |
| Overview                          |                                                                                                    |                                       |                 |
| End devices                       | Provisioning information                                                                                 |                                       |                 |
| Live data                         | 81 23 45 67 89 AB CD EF Reset                                                                            |                                       |                 |
| Payload formatters ~              | This end device can be registered on the network                                                         |                                       |                 |
| Integrations 🗸                    | 600 80 E1 15 05 41 CF ED C Generate 5/50 used                                                            |                                       |                 |
| Collaborators                     | АррКеу 🗇 *                                                                                               |                                       |                 |
| API keys                          | 00 11 22 33 44 55 66 77 88 99 AA BB CC DD EE FF                                                          |                                       |                 |
| General settings                  | eui 0000e1150541cfed This value is automatically prefilled using the DevEUI                              |                                       |                 |
|                                   | After registration                                                                                       |                                       |                 |
|                                   | view registered end device     Register another end device of this type                                  |                                       |                 |
|                                   | Register and device                                                                                      |                                       |                 |
| Hide sidebar                      |                                                                                                    |                                       |                 |
|                                   |                                                                                                    |                                       |                 |

4. Una vez que hayas configurado las credenciales que deseas y creado el dispositivo en el servidor LoRaWAN, podrás finalizar la configuración del MICA desde la app de configuración.

| Mica-LoRa                    | Applications > Mica-LoRa >      | End devices > eui-0080e1150541cfed                     |                                                                            |                                   |
|------------------------------|---------------------------------|--------------------------------------------------------|----------------------------------------------------------------------------|-----------------------------------|
| Overview                     | eui-0080e11                     | 50541cfed                                              |                                                                            |                                   |
| End devices                  | ↑689 ↓688 • Last activ          | ity 13 minutes ago 🕲                                   |                                                                            |                                   |
| Live data                    | Overview Live data              | Messaging Location Payload formatters General settings |                                                                            |                                   |
| > Payload formatters         | ✓ General information           |                                                        | Live data                                                                  | See all activ                     |
| Integrations                 | ✓ End device ID                 | eui-0008e1150541cfed                                   | ( 13:17:39 Create end device                                               |                                   |
| Collaborators                | Frequency plan                  | Europe 863-870 MHz (SF9 for RX2 - recommended)         | ■ 13:10:12 Delete end device<br>↓ 13:05:19 Schedule data downlink for tran | smission on Gateway Server DevAdd |
| <ul> <li>API kovs</li> </ul> | LoRaWAN version                 | LoRaWAN Specification 1.0.2                            | ↑ 13:05:19 Forward uplink data message De                                  | Addr: 26 0B AE 68 🗘 🖺 Payloa      |
| r nincys                     | Regional Parameters version     | RP001 Regional Parameters 1.0.2                        | $\uparrow$ 13:85:19 Successfully processed data mes                        | sage DevAddr: 26 08 AE 68 ↔ 🖺     |
| General settings             | Created at                      | Apr 3, 2024 13:17:39                                   | $\psi$ 12:52:51 Schedule data downlink for tran                            | smission on Gateway Server        |
|                              | Activation information          |                                                        | Location                                                                   | Change location settin            |
|                              | AppEUI                          | 01 23 45 67 89 AB CD EF                                |                                                                            |                                   |
|                              | DevEUI                          | 00 80 E1 15 05 41 CF ED                                |                                                                            |                                   |
|                              | АррКеу                          |                                                        |                                                                            |                                   |
|                              |                                 |                                                        |                                                                            |                                   |
|                              | Session information             |                                                        | No location information                                                    | on available                      |
|                              | i his device has not joined the | nawork ye.                                             |                                                                            |                                   |
|                              | MAC data                        |                                                        |                                                                            |                                   |
| lide sidebar                 | 🛓 Download MAC data             |                                                        |                                                                            |                                   |
|                              |                                 |                                                        |                                                                            |                                   |

5. Tras validar la conexión del dispositivo desde la aplicación inBiot Setup, podrás observar la actividad del dispositivo y comenzará a enviar información periódicamente.

| Overview - eui-0080e1150541ci → | < +                                   |                                                       |                                                                                               | - ē X                                  |
|---------------------------------|---------------------------------------|-------------------------------------------------------|-----------------------------------------------------------------------------------------------|----------------------------------------|
| ← → C ଲ 🖙 eu1.cloud.            | thethings.network/console/application | ons/my-mica-application/devices/eui-0080e1150541cfed  |                                                                                               | 🛧 🧕 한 🗆 😵 🗄                            |
| 11 Mica-LoRa                    | Applications > Mica-LoRa > E          | ind devices > eui-0080e1150541cfed                    |                                                                                               |                                        |
| Overview                        | eui-0080e115                          | i0541cfed                                             |                                                                                               |                                        |
| 🙏 End devices                   | ↑ 689 ↓ 688 💽 Last activit            | y 13 seconds ago 💿                                    |                                                                                               |                                        |
| Live data                       | Overview Live data M                  | essaging Location Payload formatters General settings | S                                                                                             |                                        |
| <> Payload formatters           | General information                   |                                                       | Live data                                                                                     | See all activity $\rightarrow$         |
| え Integrations                  | ✓ End device ID                       | eui-0080e1150541cfed                                  | 13:20:14 Forward join-accept message DevAd                                                    | idz: 26 0B 30 06 🔇 🐚                   |
| Collaborators                   | Frequency plan                        | Europe 863-870 MHz (SF9 for RX2 - recommended)        | A 13:20:12 Successfully processed join-request<br>GP 13:20:12 Accept 10in-request DevAddr: 26 | st<br>0B 30 06 🗘 <b>B</b>              |
| O→ API kevs                     | LoRaWAN version                       | LoRaWAN Specification 1.0.2                           | 13:17:39 Create end device                                                                    |                                        |
|                                 | Regional Parameters version           | RP001 Regional Parameters 1.0.2                       | 13:10:12 Delete end device                                                                    |                                        |
| General settings                | Created at                            | Apr 3, 2024 13:17:39                                  | ↓ 13:05:19 Schedule data downlink for transm                                                  | ission on Gateway Server DevAddr:      |
|                                 | Activation information                |                                                       | Location                                                                                      | Change location settings $\rightarrow$ |
|                                 | AppEUI                                | 01 23 45 67 89 AB CD EF 🛛                             |                                                                                               |                                        |
|                                 | DevEUI                                | 00 80 E1 15 05 41 CF ED <>                            |                                                                                               |                                        |
|                                 | АррКеу                                |                                                       | •                                                                                             |                                        |
|                                 | Session information                   |                                                       | No location information                                                                       | available                              |
|                                 | This device has not joined the ne     | twork yet                                             |                                                                                               |                                        |
|                                 | MAC data                              |                                                       |                                                                                               |                                        |
| < Hide sidebar                  | 🛓 Download MAC data                   |                                                       |                                                                                               |                                        |

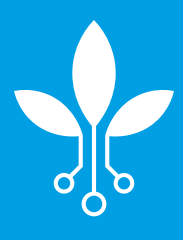

www.inbiot.es support@inbiot.es